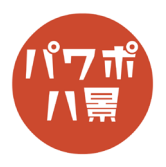

## スライドマスター

## スライドの背景に使いたいデザインを作ります。 1 0 **PowerPoint Tips** 画像やテキストボックスのどれかをクリックして 2 P 選択した後、「Ctrl」+「A」キーで全ての画像やテ キストボックスを選択します。 コピーします。 **PowerPoint Tips** 「表示」→「スライドマスター」をクリック。 闘り・ひ里 3 P スライドマスターの編集画面が表示されます。 4 21-07 21-07 21-07 21-07 21-07 22-07 22-07 <th 画面左側のサムネイルの一番上をクリックして選 5 - 555 乾隆 表示 A.67 Acrobat - 555 乾隆 表示 A.67 Acrobat - 255 - 25 新聞の254/6~ - 255/76 第三の254/6~ - 255/76 第三の254/6~ - 255/76 第二の254/6~ - 255/76 第二の255/76 第二の255/76 第二の255/76 = 択します。 マスター タイトルの: マスター スイトル・ 設置 マスター テキストの書式設定 第2レベル 第3レベル 第4レベル 第5レベル マスター タイトルの書式設定

## このマニュアルは PowerPoint Office 365 バージョン 1909 で書かれています

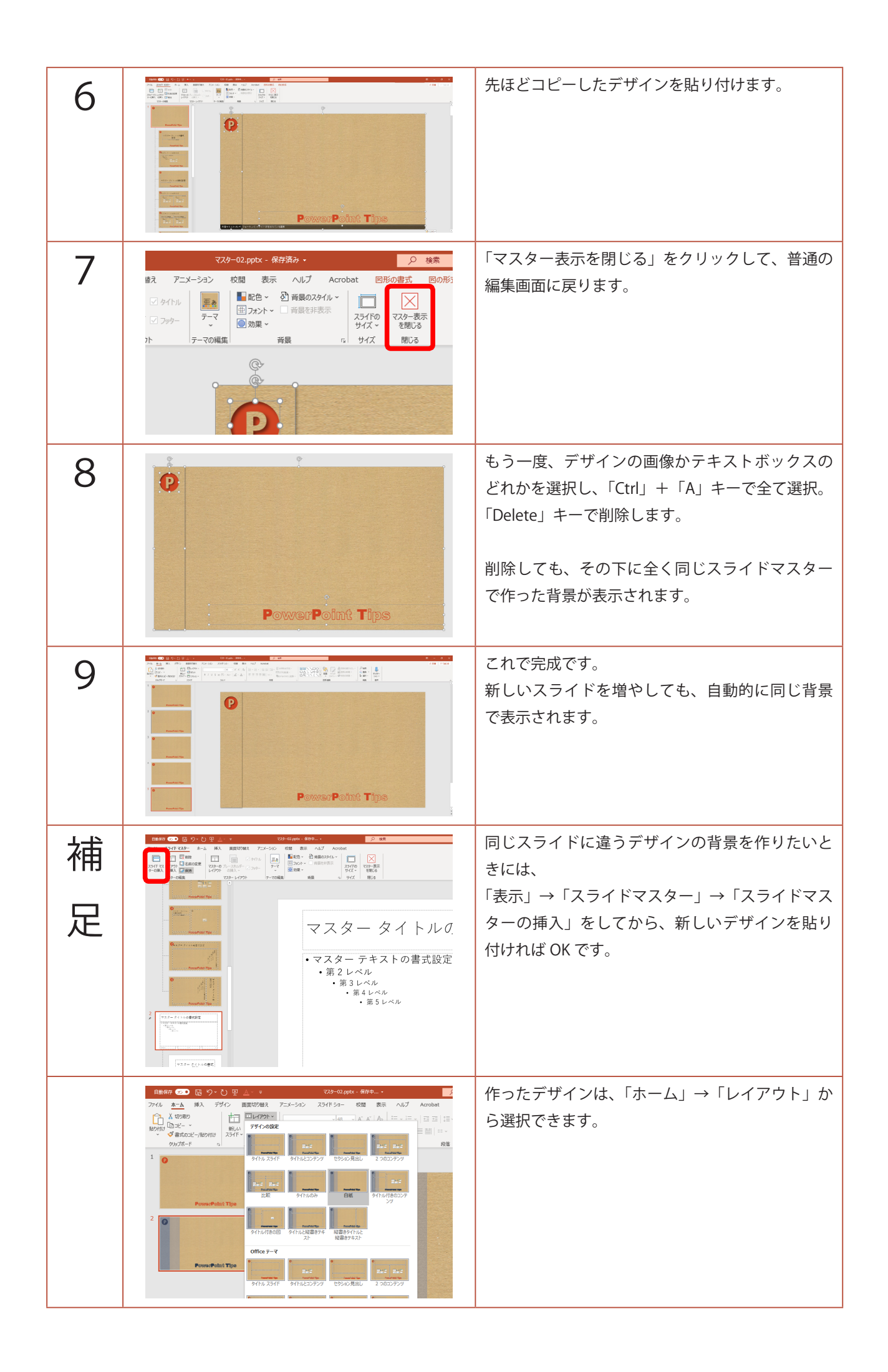